最近很多小伙伴私信我,说每月出报表的时候十分苦恼,操作很繁琐、数据经常不对。其实出报表非常简单,只需要一分钟就能搞定!

不信?接着往下看。

## 一、出报表的前提条件

1.损益要结转

2.当月凭证必须记账(可以暂时不结账,数据不对方便修改)

3.检查行业性质(不同的行业性质,会计科目、报表模板都不相同)

点击总账-设置-选项-其他查看行业性质

T3的报表要凭证记账以后才能取数,大多数情况报表数据不正确都是以上原因引起的

二、出报表的方法

1.进入账套,点击"财务报表"

2.文件-打开,选择报表模板(方法是一样的,利润表和现金流量表含本年累计)

3.点击"年"这个图标

左下角要保证为"数据"格式,下面12张表页,每个月算一页

4. 输入年、月,点击确定就可以了(单位名称和日期可以选填)

点击文件按钮可以导出或打印

注意:

- 报表模板是以文件形式保存的,只能在报表功能里打开
- 行业性质一定要对应报表模板,数据才会正确
- 千万不要点新建报表,不熟悉报表新建出来的很有可能不正确
- 需要模板可以私信我获取

如果对您有帮助,请点个关注、点个赞,谢谢!